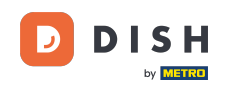

i

Bienvenido al panel de control de DISH Reservation . En este tutorial, le mostramos cómo administrar la configuración de notificaciones.

| <b>DISH</b> RESERVATION   |                                              |                               |                           |                              | <b>*</b> * | Test Bis   | tro Trainin | ng 💽          | 월 ~        |        |
|---------------------------|----------------------------------------------|-------------------------------|---------------------------|------------------------------|------------|------------|-------------|---------------|------------|--------|
| Reservations              | Have a walk-in customer<br>reservation book! | ? Received a reservation re   | quest over phone / email? | Don't forget to add it to yo | ur         | WALK-IN    |             | DD RESERVA    |            |        |
| 🎮 Table plan              | (                                            |                               | Thu, 28 Sep - 1           | Thu, 28 Sep                  |            |            |             |               |            |        |
| 🎢 Menu                    |                                              |                               |                           |                              |            |            |             |               |            |        |
| 🐣 Guests                  | There is <b>1</b> active limit cor           | nfigured for the selected tir | ne period                 |                              |            |            |             | Show          | more 🗸     |        |
| Feedback                  |                                              |                               |                           |                              |            |            |             |               |            |        |
| 🗠 Reports                 |                                              | ⊖ Completed                   | Opcoming                  | ⊖ Cancelled                  |            | 0 🔄        | <b>**</b> 0 | <b>F</b> 0/37 |            |        |
| 🏟 Settings 👻              |                                              |                               |                           |                              |            |            |             |               |            |        |
| 𝔗 Integrations            |                                              |                               |                           | N N                          |            |            |             |               |            |        |
|                           |                                              |                               | No reserva                | tions available              |            |            |             |               |            |        |
| Too many quests in house? | Print                                        |                               |                           |                              |            |            |             |               | 6          |        |
| Pause online reservations | Designed by Hospitality Digital Gr           | nbH. All rights reserved.     |                           |                              | FAQ   Te   | rms of use | Imprint     | Data privacy  | Privacy Se | ttings |

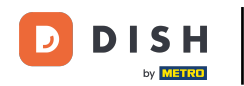

## Primero, vaya a Configuración en el menú de la izquierda.

| <b>DISH</b> RESERVATION   |                                               |                              |                          |                               | <b>≜</b> ● Tes | t Bistro Traini | ng 🕤   🚽      |              |       |
|---------------------------|-----------------------------------------------|------------------------------|--------------------------|-------------------------------|----------------|-----------------|---------------|--------------|-------|
| Reservations              | Have a walk-in customer?<br>reservation book! | Received a reservation rec   | uest over phone / email? | Don't forget to add it to you | ir w           | ALK-IN A        | DD RESERVATIO |              |       |
| Ħ Table plan              |                                               |                              |                          |                               |                |                 |               |              |       |
| 🎢 Menu                    | •                                             |                              | Thu, 28 Sep -            | Thu, 28 Sep                   |                |                 |               | $\diamond$   |       |
| 🐣 Guests                  | There is <b>1</b> active limit con            | figured for the selected tim | ne period                |                               |                |                 | Show mo       | ore 🗸        |       |
| 🕲 Feedback                |                                               |                              |                          |                               |                |                 |               |              |       |
| 🗠 Reports                 |                                               |                              | Upcoming                 | ⊖ Cancelled                   |                | 0 📇 0           | <b>H</b> 0/37 |              |       |
| 🏟 Settings 👻              |                                               |                              |                          |                               |                |                 |               |              |       |
|                           |                                               |                              | No reserva               | tions available               |                |                 |               |              |       |
|                           | Print                                         |                              |                          |                               |                |                 |               | ?            |       |
| Pause online reservations | Designed by Hospitality Digital Gm            | bH. All rights reserved.     |                          |                               | FAQ   Terms of | use   Imprint   | Data privacy  | Privacy Sett | tings |

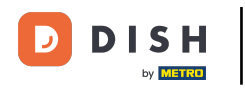

## • Y luego seleccione Notificaciones .

| DISH RESERVATION          |                                                                                                    | 🌲 Test Bistro Training 🕤 🛛 🐴 😽 🕞                               |
|---------------------------|----------------------------------------------------------------------------------------------------|----------------------------------------------------------------|
| Reservations              | Have a walk-in customer? Received a reservation request over phone / email? Don't forget to add reservation book! | d it to your WALK-IN ADD RESERVATION                           |
| 🎮 Table plan              |                                                                                                    | -                                                              |
| ۳ <b>۴</b> Menu           | Thu, 26 Sep - Thu, 26 Sep                                                                                         |                                                                |
| 🛎 Guests                  | There is <b>1</b> active limit configured for the selected time period                                            | Show more 🗸                                                    |
| Feedback                  |                                                                                                    |                                                                |
| 🗠 Reports                 | ○ All ○ Completed                                                                                                 | 🗹 0 🚢 0 🥅 0/37                                                 |
| 🌣 Settings 👻              |                                                                                                    |                                                                |
| () Hours                  |                                                                                                    |                                                                |
| 🖻 Reservations            |                                                                                                    |                                                                |
| A Tables/Seats            |                                                                                                    |                                                                |
| 🛱 Reservation limits      |                                                                                                    |                                                                |
| <b>%</b> Offers           |                                                                                                    |                                                                |
| ې Notifications           | No reservations available                                                                                         |                                                                |
| \land Account             |                                                                                                    |                                                                |
| ${\cal O}$ Integrations   | Print                                                                                                    | (2)                                                            |
| Too many guests in house? | Designed by Hospitality Digital GmbH. All rights reserved.                                                        | FAQ   Terms of use   Imprint   Data privacy   Privacy Settings |

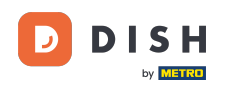

En el apartado de destinatarios de notificaciones ,Puedes administrar los destinatarios que recibirán una notificación sobre las reservas entrantes. Nota: La cantidad de destinatarios de mensajes de texto está limitada a 2.

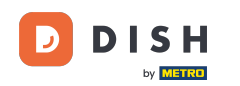

| <b>DISH</b> RESERVATION   |             |                                                       |                         | <b>*</b> *                            | Test Bistro Training          | ⊙   ⋕ × @           |
|---------------------------|-------------|-------------------------------------------------------|-------------------------|---------------------------------------|-------------------------------|---------------------|
|                           |             |                                                       |                         |                                       |                               |                     |
| Reservations              | ⊅ Notifi    | ication recipients                                    |                         |                                       |                               |                     |
| 🎮 Table plan              | As soon as  | s a new reservation or reservation request arrived. v | ou will be notified via | email and/or text message. Notific    | cation recipients can be m    | anaged here. The    |
| 🎢 Menu                    | amount of   | f text message recipients is limited to 2.            |                         |                                       | ,                             |                     |
| 🛎 Guests                  | + New       | vrecipient                                            |                         |                                       |                               |                     |
| Feedback                  | Туре        | Recipient                                             |                         |                                       |                               |                     |
| 🗠 Reports                 | Email       | ≤ training@dish.digital                               |                         |                                       |                               | × remove            |
| 🌣 Settings 👻              | Text        | <b>]</b> +499876543210                                |                         |                                       |                               | × remove            |
| () Hours                  |             |                                                       |                         |                                       |                               |                     |
| Reservations              | ¢ Notifi    | ication options                                       |                         |                                       |                               |                     |
| 🛱 Tables/Seats            |             |                                                       |                         |                                       |                               |                     |
| 🛱 Reservation limits      | You and yo  | our guests will receive notifications from the reserv | ation system at certa   | in times. Email notifications will be | e sent for all events. Text m | iessages (SMS) will |
| % Offers                  | only be ser | nt for those events selected here.                    |                         |                                       |                               |                     |
|                           | Text m      | nessages to you                                       |                         | Text messages to y                    | our guests                    |                     |
| 🕆 Account                 |             |                                                       |                         |                                       |                               |                     |
| ${\cal O}$ Integrations   | ✓ Reserver  | vation request                                        |                         | Cancellation of reservation           | (by restaurant)               |                     |
|                           | Reserved    | vation                                                |                         | Reminder message - before             | ereservation                  |                     |
| Too many guests in house? |             |                                                       |                         |                                       |                               |                     |

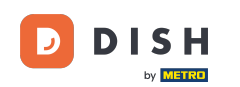

La sección de opciones de notificación le permite decidir qué mensajes recibirán sus invitados. Simplemente use las casillas de verificación para seleccionar.

| <b>DISH</b> RESERVATION                   |                                                                                      | ¢°                                     | Test Bistro Training 🕤            | ₩~ •         |
|-------------------------------------------|--------------------------------------------------------------------------------------|----------------------------------------|-----------------------------------|--------------|
| _                                         |                                                                                      |                                        |                                   |              |
| Reservations                              | ♠ Notification options                                                               |                                        |                                   |              |
| 🛏 Table plan                              | You and your quests will receive notifications from the reservation system at certai | n times. Email notifications will be s | sent for all events. Text message | s (SMS) will |
| 🎢 Menu                                    | only be sent for those events selected here.                                         |                                        | <u> </u>                          |              |
| 🚢 Guests                                  | Text messages to you                                                                 | Text messages to yo                    | our guests                        |              |
| eedback                                   | Reservation request                                                                  | Cancellation of reservation (b)        | by restaurant)                    |              |
| 🗠 Reports                                 | Reservation                                                                          | Reminder message - before r            | reservation                       |              |
| 🌣 Settings 👻                              |                                                                                      |                                        |                                   |              |
| O Hours                                   | <ul> <li>Cancellation/Modification of reservation (by customer)</li> </ul>           |                                        |                                   |              |
| Reservations                              |                                                                                      |                                        |                                   |              |
| A Tables/Seats                            | A Notification text                                                                  |                                        |                                   |              |
| 🛱 Reservation limits                      |                                                                                      | · · · · · ·                            |                                   |              |
| % Offers                                  | You can configure additional text, which will be added to the confirmation e-mail t  | o your guests.                         |                                   |              |
| A Notifications                           | Sehr geehrte Gäste, vielen Dank für Ihre Reservierung! Wir freuen uns auf Ihr Kor    | nmen.                                  |                                   |              |
| Account                                   |                                                                                      |                                        |                                   | le le        |
| ${ {oldsymbol { 	heta } } }$ Integrations | A Notification newsletter option                                                     |                                        |                                   |              |
| Too many guests in house?                 |                                                                                      |                                        |                                   |              |

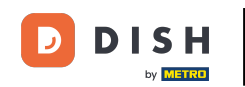

En la sección Texto de notificación , puedes configurar un texto adicional, que se agregará al correo electrónico de confirmación a tu huésped.

| DISH RESERVATION                 |                                                                                      | 후 Test Bistro Training 🕤   쉐보 🗸 🕞                              |
|----------------------------------|--------------------------------------------------------------------------------------|----------------------------------------------------------------|
| Reservations                     | Text messages to you                                                                 | Text messages to your guests                                   |
| 🍽 Table plan                     | Reservation request                                                                  | Cancellation of reservation (by restaurant)                    |
| <b>¶1</b> Menu                   | Reservation                                                                          | Reminder message - before reservation                          |
| 🐣 Guests                         | <ul> <li>Cancellation/Modification of reservation (by customer)</li> </ul>           |                                                                |
| Feedback                         | ♀ Notification text                                                                  |                                                                |
| 🗠 Reports                        |                                                                                      |                                                                |
| 🔹 Settings 👻                     | You can configure additional text, which will be added to the confirmation e-mail to | o your guests.                                                 |
| () Hours                         | Sehr geehrte Gäste, vielen Dank für Ihre Reservierung! Wir freuen uns auf Ihr Kon    | nmen.                                                          |
| Reservations                     |                                                                                      |                                                                |
| 🛱 Tables/Seats                   |                                                                                      |                                                                |
| 🛱 Reservation limits             | Ω Notification newsletter option                                                     |                                                                |
| % Offers                         |                                                                                      |                                                                |
|                                  | Allow customers to subscribe to your newsletter mailing list.                        |                                                                |
| 😚 Account                        | Provide newsletter option                                                            |                                                                |
| ${oldsymbol 	heta}$ Integrations |                                                                                      | SAVE                                                           |
| Too many guests in house?        | Designed by Hospitality Digital GmbH. All rights reserved.                           | FAQ   Terms of use   Imprint   Data privacy   Privacy Settings |

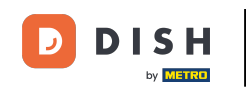

Para brindar la opción de suscribirse a su boletín informativo, marque la opción Proporcionar boletín informativo debajo de la sección de notificaciones de la opción de boletín informativo.

| DISH RESERVATION          |                                                                                     | Left Test Bistro Trainir                    | ng 🕤   📲 🗧 😁                    |
|---------------------------|-------------------------------------------------------------------------------------|---------------------------------------------|---------------------------------|
|                           | Text messages to you                                                                | Text messages to your guests                |                                 |
| Reservations              |                                                                                     |                                             |                                 |
| 🎮 Table plan              | Reservation request                                                                 | Cancellation of reservation (by restaurant) |                                 |
| 🎢 Menu                    | Reservation                                                                         | Reminder message - before reservation       |                                 |
| 🐣 Guests                  | <ul> <li>Cancellation/Modification of reservation (by customer)</li> </ul>          |                                             |                                 |
| 🕲 Feedback                | ↓ Notification text                                                                 |                                             |                                 |
| 🗠 Reports                 |                                                                                     |                                             |                                 |
| 🌣 Settings 👻              | You can configure additional text, which will be added to the confirmation e-mail t | your guests.                                |                                 |
| () Hours                  | Sehr geehrte Gäste, vielen Dank für Ihre Reservierung! Wir freuen uns auf Ihr Kor   | imen.                                       |                                 |
| 🖾 Reservations            |                                                                                     |                                             |                                 |
| 🛱 Tables/Seats            |                                                                                     |                                             |                                 |
| Reservation limits        | A Notification newsletter option                                                    |                                             |                                 |
| <b>%</b> Offers           |                                                                                     |                                             |                                 |
| A Notifications           | Allow customers to subscribe to your newsletter mailing list.                       |                                             |                                 |
| 😤 Account                 | Provide newsletter option                                                           |                                             |                                 |
|                           |                                                                                     |                                             | SAVE                            |
| Too many guests in house? | Designed by Hospitality Digital GmbH. All rights reserved.                          | FAQ   Terms of use   Imprint                | Data privacy   Privacy Settings |

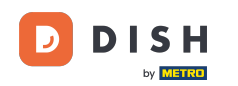

Una vez que haya ajustado todas las configuraciones de notificaciones, haga clic en GUARDAR para aplicar los cambios.

| <b>DISH</b> RESERVATION   |                                                                                     | 🌲 Test Bistro Training 🕤 🛛 🎽 🎽 🍽                               |
|---------------------------|-------------------------------------------------------------------------------------|----------------------------------------------------------------|
|                           | Text messages to you                                                                | Text messages to your guests                                   |
| Reservations              |                                                                                     |                                                                |
| 🎮 Table plan              | Reservation request                                                                 | Cancellation of reservation (by restaurant)                    |
| 🎢 Menu                    | Reservation                                                                         | Reminder message - before reservation                          |
| 🐣 Guests                  | <ul> <li>Cancellation/Modification of reservation (by customer)</li> </ul>          |                                                                |
| 🙂 Feedback                | ↓ Notification text                                                                 |                                                                |
| 🗠 Reports                 |                                                                                     |                                                                |
| 🏟 Settings 👻              | You can configure additional text, which will be added to the confirmation e-mail t | o your guests.                                                 |
| () Hours                  | Sehr geehrte Gäste, vielen Dank für Ihre Reservierung! Wir freuen uns auf Ihr Kor   | nmen.                                                          |
| Reservations              |                                                                                     |                                                                |
| 🛱 Tables/Seats            |                                                                                     | 10                                                             |
| 🛱 Reservation limits      | A Notification newsletter option                                                    |                                                                |
| <b>%</b> Offers           | Alless evenesses to evenessible to very new platter realing list                    |                                                                |
|                           | Allow customers to subscribe to your newsletter mailing list.                       |                                                                |
| Account                   | Provide newsletter option                                                           |                                                                |
| ${\cal O}$ Integrations   |                                                                                     | SAVE                                                           |
| Too many guests in house? | Designed by Hospitality Digital GmbH. All rights reserved.                          | FAQ   Terms of use   Imprint   Data privacy   Privacy Settings |

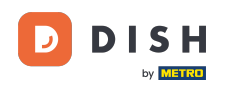

i

Eso es todo. Has completado el tutorial y ahora sabes cómo administrar la configuración de tus notificaciones.

| DISH RESERVATION                |                           |                                                                                                    | ¢°                                    | Test Bistro          | Training 🕤                    |                              |                         |
|---------------------------------|---------------------------|----------------------------------------------------------------------------------------------------|---------------------------------------|----------------------|-------------------------------|------------------------------|-------------------------|
| Reservations                    | ¢ Notifi                  | cation recipients                                                                                            |                                       |                      | ⊘ Notificatio<br>been updatee | n settings h<br>d successful | ave <sup>×</sup><br>ly. |
| Ħ Table plan                    | As soon as                | a new reservation or reservation request arrived, you will be notified                                       | via email and/or text message. Noti   | ification recipients | can be managed                | here. The                    |                         |
| <b>"1</b> Menu                  | amount of                 | text message recipients is limited to 2.                                                                     |                                       |                      |                               |                              |                         |
| 🐣 Guests                        | + New                     | recipient                                                                                                    |                                       |                      |                               |                              |                         |
| eedback                         | Туре                      | Recipient                                                                                                    |                                       |                      |                               |                              |                         |
| 🗠 Reports                       | Email                     | ⊠ training@dish.digital                                                                                      |                                       |                      | ×                             | remove                       |                         |
| 🂠 Settings 👻                    | Text                      | <b>.</b> +499876543210                                                                                       |                                       |                      | ×                             | remove                       |                         |
| () Hours                        |                           |                                                                                                    |                                       |                      |                               |                              |                         |
| Reservations                    | ¢ Notifi                  | cation options                                                                                               |                                       |                      |                               |                              |                         |
| 🛱 Tables/Seats                  |                           |                                                                                                    |                                       |                      |                               |                              |                         |
| Reservation limits              | You and yo<br>only be sen | ur guests will receive notifications from the reservation system at ce<br>at for those events selected here. | rtain times. Email notifications will | be sent for all ever | nts. Text message             | s (SMS) will                 |                         |
| <b>%</b> Offers                 |                           |                                                                                                    |                                       |                      |                               |                              |                         |
| A Notifications                 | Text m                    | essages to you                                                                                               | Text messages to                      | your guest           | S                             |                              |                         |
| 🛪 Account                       |                           |                                                                                                    |                                       |                      |                               |                              |                         |
| 𝔗 Integrations                  | Reserv                    | ation request                                                                                                | Cancellation of reservatio            | n (by restaurant)    |                               |                              |                         |
| Notification settings have been | updated suc               |                                                                                                    |                                       |                      |                               |                              | ×                       |

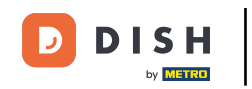

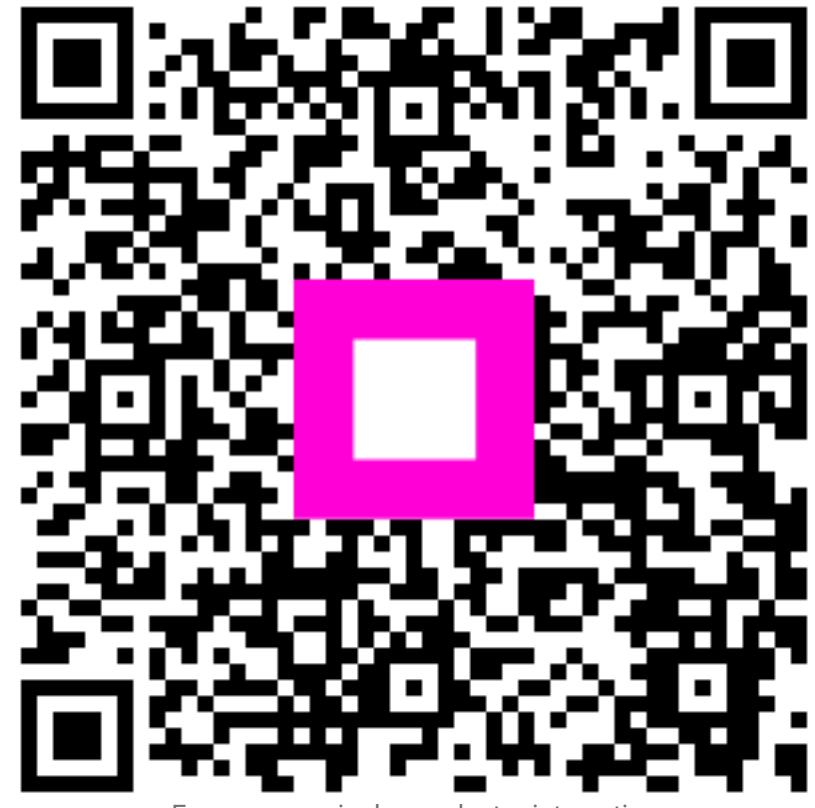

Escanee para ir al reproductor interactivo